## FORDPERFORMANCE

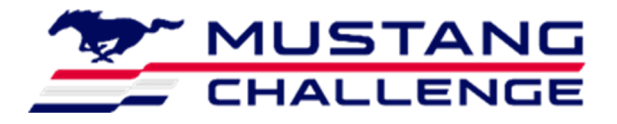

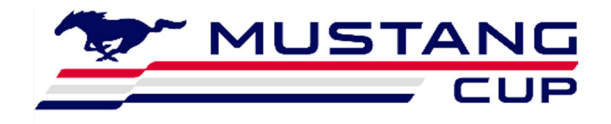

March 10, 2025

### Technical Service Bulletin – 37a

#### **Mustang Dark Horse R ABS Updates**

Please update in the following order:

- 1. RaceABS Software
- 2. M5 ABS Software
- 3. Calibration File
- 4. DTC Code Definitions

#### Action 1: Please update to latest version of RaceABS software

- Latest version: <u>3.5.4.21</u>
  - Additional link: <u>https://www.bosch-</u> <u>motorsport.com/content/downloads/Raceparts/en-</u> <u>GB/381092107.html</u>

#### Action 2: Verify M5 ABS Software

- Open RaceABS and connect to vehicle
- Navigate to the 'ECU Info' page, and verify that:
  - o 08.03.00.00.00 is stated in the 'Software Version' box

| Ecu Info           | nfo Testing Function Switches |                     |                   |                                |          |             |            |                      |  |
|--------------------|-------------------------------|---------------------|-------------------|--------------------------------|----------|-------------|------------|----------------------|--|
|                    |                               |                     |                   |                                |          |             |            |                      |  |
| Software<br>Number | 96242                         | Software<br>Version | 08.03.00.00.00.00 | gnition Cycle 00-85<br>Counter | App Name | FordDHR_v02 | Build Date | 2/28/2025 4:30:29 PM |  |

If 08.03.00.00.00 is not stated in the 'Software Version' box, please contact Ford Performance to arrange an appropriate time to update your M5 ABS module to the latest software.

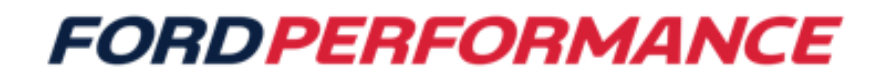

#### Action 3: ABS Calibration

- Open RaceABS and connect to vehicle
- Navigate to the 'ECU Info' page, and verify that:
  - *FordDHR\_v02* is stated in the 'App Name' box

| Ecu Info           | Testing | Function Switches |                     |                   |                           |       |          |             |            |                      |
|--------------------|---------|-------------------|---------------------|-------------------|---------------------------|-------|----------|-------------|------------|----------------------|
|                    |         |                   |                     |                   |                           |       |          |             |            |                      |
| Software<br>Number | 9624    | 12                | Software<br>Version | 08.03.00.00.00.00 | Ignition Cycle<br>Counter | 00-85 | App Name | FordDHR_v02 | Build Date | 2/28/2025 4:30:29 PM |

• If *FordDHR\_v02* is not stated in the 'App Name' box, navigate to the 'Vehicle Data' page, and select [import] in the top left of the page.

| ٢                                              |             |        |  |  |  |  |  |  |
|------------------------------------------------|-------------|--------|--|--|--|--|--|--|
| 🔳 🗸 🛛 Properti                                 | es Security | Layout |  |  |  |  |  |  |
| Diagnostic Errors                              | Salmport 📔  | Export |  |  |  |  |  |  |
| ₽ Logs                                         |             |        |  |  |  |  |  |  |
|                                                |             |        |  |  |  |  |  |  |
|                                                | Import      | Export |  |  |  |  |  |  |
| VehicleData Ecu Info Testing Function Switches |             |        |  |  |  |  |  |  |
| ✓ VehicleDataABS                               |             |        |  |  |  |  |  |  |

[must have Software Version 08.03.00.00.00.00]

Navigate to and select this file:

```
'RaceAbs.Export_FordDHR_v02_BL08.03.abs'
```

```
RaceAbs.Export_Ford
DHR v02 BL08.03.abs
```

- This file is available in the Owner's Information area on the Dark Horse R Mustang Challenge Site
- <u>https://performance.ford.com/motorsport/mustang-</u> <u>challenge/competitor-info</u>
- This will update your Bosch M5 ABS Module to the *FordDHR\_v02* calibration.

If software version 08.00.00.00.00.00 is present – a different calibration file is required.

• Follow the procedure above, but using calibration file 'RaceAbs.Export\_FordDHR\_v02\_BL08.00.abs'

## FORDPERFORMANCE

- This file is available in the Owner's Information area on the Dark Horse R Mustang Challenge Site
- <u>https://performance.ford.com/motorsport/mustang-challenge/competitor-info</u>

# Action 4: Verify the DTC Code definitions and RaceABS Software are properly linked

- Not having the proper DTC Code Definition .XML text file linked to RaceABS would make all DTC Codes meaningless
- Open RaceABS and connect to vehicle
- Navigate to 'Ecu Info'
  - If the incorrect DTC code Definition .XML is linked, the orange error statement below will occur:

| ehideData Ecu Info Testing Function Switches |                                                                                                    |                                 |                                   |                         |                      |                         |                    |                             |  |  |
|----------------------------------------------|----------------------------------------------------------------------------------------------------|---------------------------------|-----------------------------------|-------------------------|----------------------|-------------------------|--------------------|-----------------------------|--|--|
| Errors                                       |                                                                                                    |                                 |                                   |                         |                      |                         |                    |                             |  |  |
| Softw<br>Num                                 | 96242<br>ber                                                                                                    | Software 08.03.00.00<br>Version | 0.00.00 Ignition Cycle<br>Counter | 00-2A                   | App Name FordDHR_v01 | Build Date 12/          | 13/2024 8:37:58 AI | Clear Faults<br>Save Faults |  |  |
| Attention no                                 | Attention not all fault entries are translated in text format. Please choose the correct diagnostic errors file<br>for the software. For more information please look into latest ABS/EBS manual. Diagnostic Error File (V96242/08.02.00.00.00.00) |                                 |                                   |                         |                      |                         |                    |                             |  |  |
| Error1                                       |                                                                                                    | Error2                          |                                   | Error3                  |                      | Error4                  |                    |                             |  |  |
| FPath : 00-                                  | -00 - FType : 0                                                                                                    | FPath : 00-0                    | 0 - FType : 0                     | FPath : 00-0            | 10 - FType : 0       | FPath : 00-0            | 00 - FType : 0     |                             |  |  |
| FPath                                        | 00-00                                                                                                    | FPath                           | 00-00                             | FPath                   | 00-00                | FPath                   | 00-00              |                             |  |  |
| FType                                        | 0                                                                                                    | FType                           | 0                                 | FType                   | 0                    | FType                   | 0                  |                             |  |  |
| Occurences                                   | <b>0</b>                                                                                                    | Occurences                      | 0                                 | Occurences              | 0                    | Occurences              | 0                  |                             |  |  |
| First Pcc                                    | 00-00                                                                                                    | First Pcc                       | 00-00                             | First Pcc               | 00-00                | First Pcc               | 00-00              |                             |  |  |
| Recent Pcc                                   | 00-00                                                                                                    | Recent Pcc                      | 00-00                             | Recent Pcc              | 00-00                | Recent Pcc              | 00-00              |                             |  |  |
| Debug0                                       | 00-00-00                                                                                                    | Debug0                          | 00-00-00                          | Debug0                  | 00-00-00             | Debug0                  | 00-00-00           |                             |  |  |
| Debug1                                       | 00-00-00                                                                                                    | Debug1                          | 00-00-00                          | Debug1                  | 00-00-00             | Debug1                  | 00-00-00           |                             |  |  |
| Operating<br>Hour Mete                       | 0:0 h:m                                                                                                    | Operating<br>Hour Meter         | 0:0 h:m                           | Operating<br>Hour Meter | 0:0 h:m              | Operating<br>Hour Meter | 0:0 h:m            | <b>v</b>                    |  |  |

• Select [Diagnostic Errors]

| ۲                                              |          |            |  |  |  |  |  |  |
|------------------------------------------------|----------|------------|--|--|--|--|--|--|
| Properti                                       | es Secur | ity Layout |  |  |  |  |  |  |
| Diagnostic Errors                              | 😪 Import | Export     |  |  |  |  |  |  |
| Ē Logs                                         |          |            |  |  |  |  |  |  |
|                                                | Import   | Evport     |  |  |  |  |  |  |
| import Export                                  |          |            |  |  |  |  |  |  |
| VehicleData Ecu Info Testing Function Switches |          |            |  |  |  |  |  |  |
| √VehicleDataABS                                |          |            |  |  |  |  |  |  |

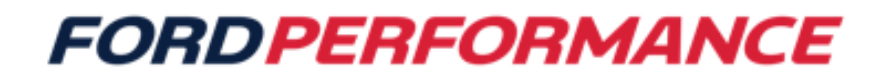

- Navigate to and select this file:
  - Patch: "C:\Program Files (x86)\Bosch
     Motorsport\RaceAbs\DiagFiles\UDS\08.03.00.00\TKWINX\_FAILUREM
     EMORYDESCRIPTION\_BB96242.XML"

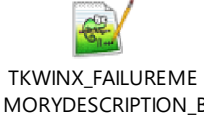

NOTE: This file should be in your RaceABS folder structure similar to above that was designated when installing the new RaceABS software 3.5.4.21. Otherwise, it will be posted to the Mustang Challenge Owner's Information area.

• You should see "Result: Diagnostic file is linked"

| ۲                    |           |                  |                                       |  |  |  |  |
|----------------------|-----------|------------------|---------------------------------------|--|--|--|--|
| Propertie            | s Securi  | ity Layout       |                                       |  |  |  |  |
| Diagnostic Errors    | 😪 Import  | Export           | Result :<br>Diagnostic file is linked |  |  |  |  |
|                      | Import    | Export           |                                       |  |  |  |  |
| VehicleData Ecu Info | Testing F | unction Switches |                                       |  |  |  |  |
| √VehicleDataABS      |           |                  |                                       |  |  |  |  |

- RaceABS is now linked to the proper DTC Code definitions file and the orange error will disappear. It's recommended to do a key cycle after this step
- The .XML text file may be opened to read the details and descriptions of ABS DTC Codes when trying to diagnose errors